# XTOOL | Apparel Printer

# Guide de démarrage rapide

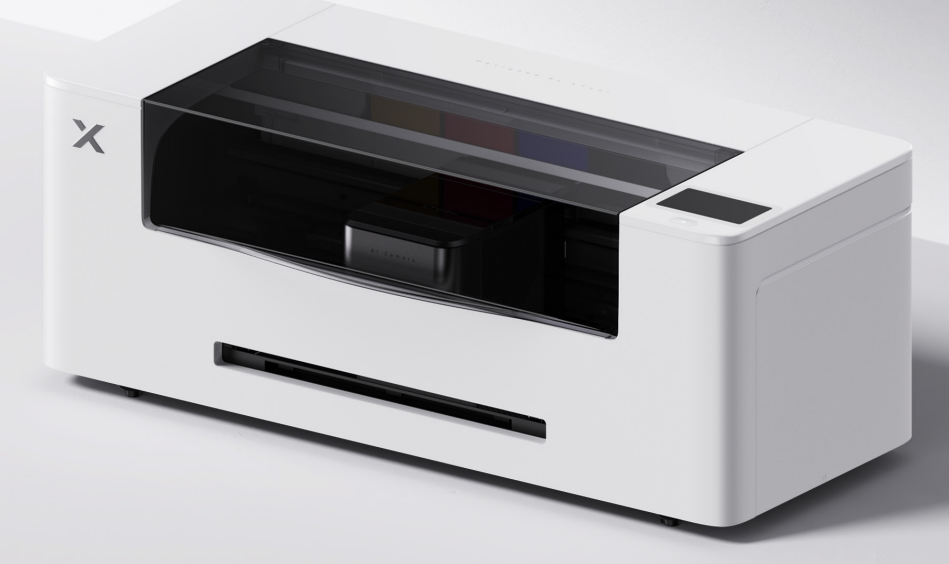

# Sommaire

| Liste des éléments                    | 01 |
|---------------------------------------|----|
| Découvrez votre xTool Apparel Printer | 02 |
| Préparatifs                           | 03 |
| Utiliser xTool Apparel Printer        | 13 |
| Description de l'indicateur           | 15 |

\* Traduction des instructions d'origine

### Liste des éléments

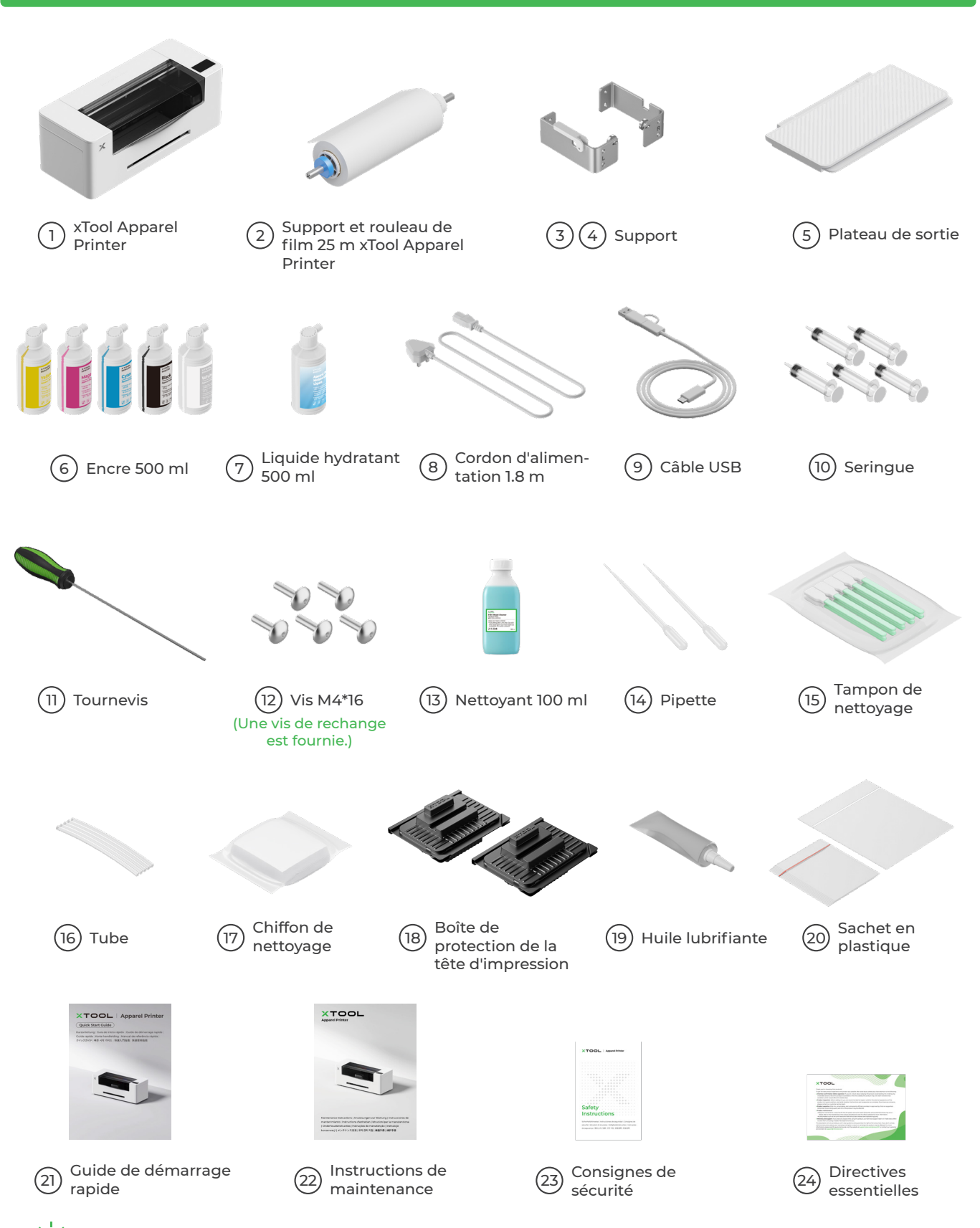

🖞 Le câble d'alimentation peut varier selon les kits. L'illustration est uniquement à titre de référence.

## Découvrez votre xTool Apparel Printer

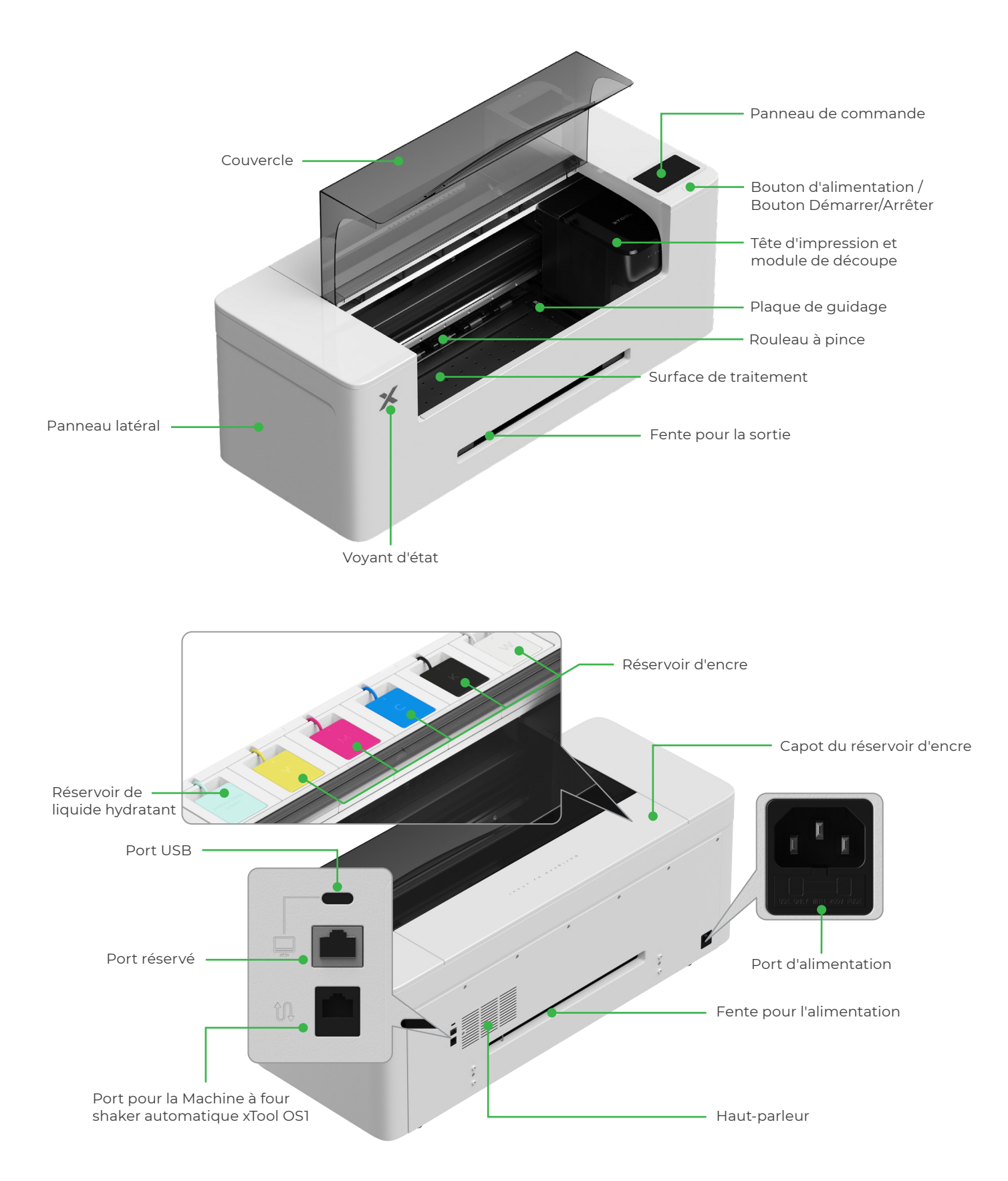

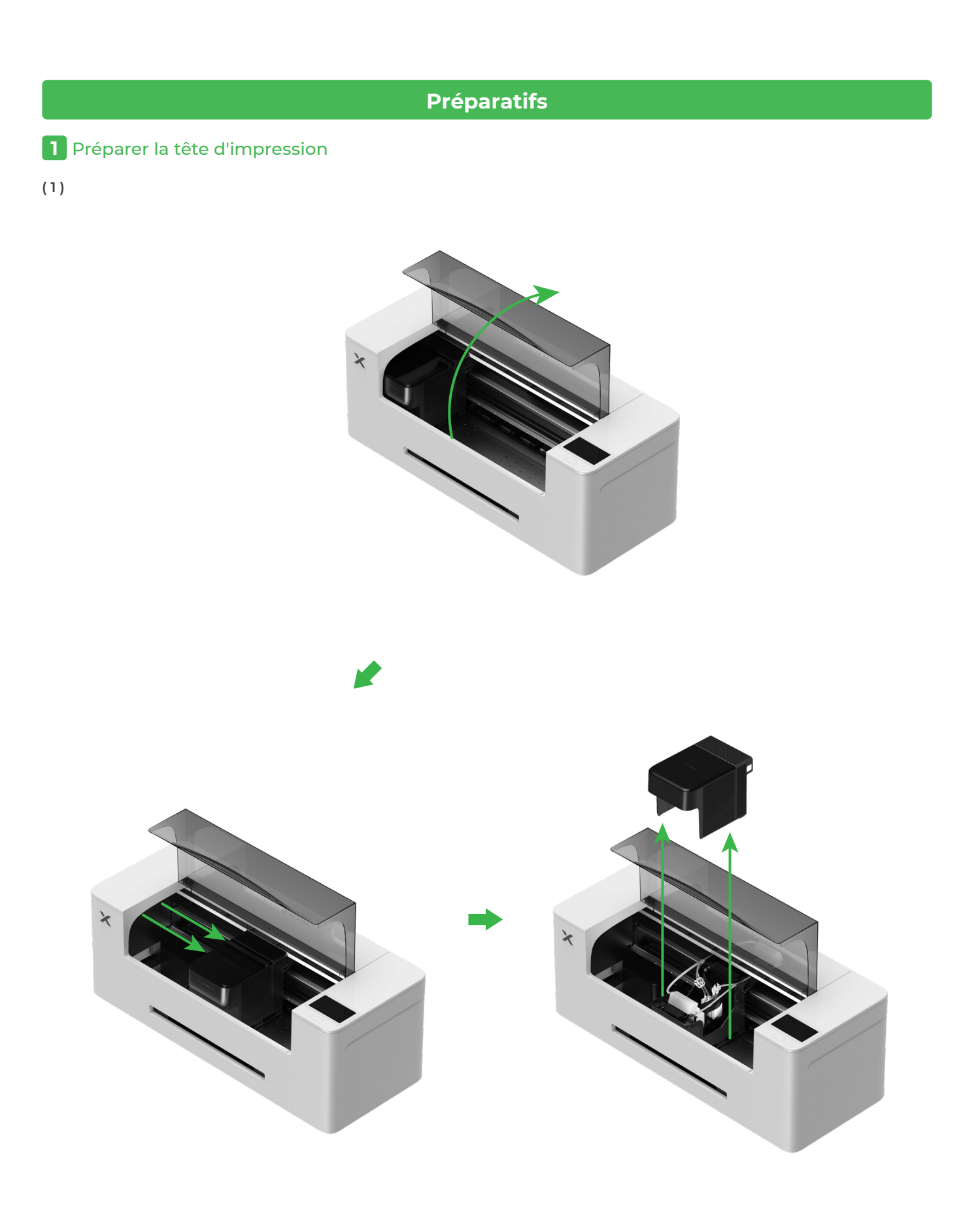

#### (2) Déplacez la tête d'impression vers la droite

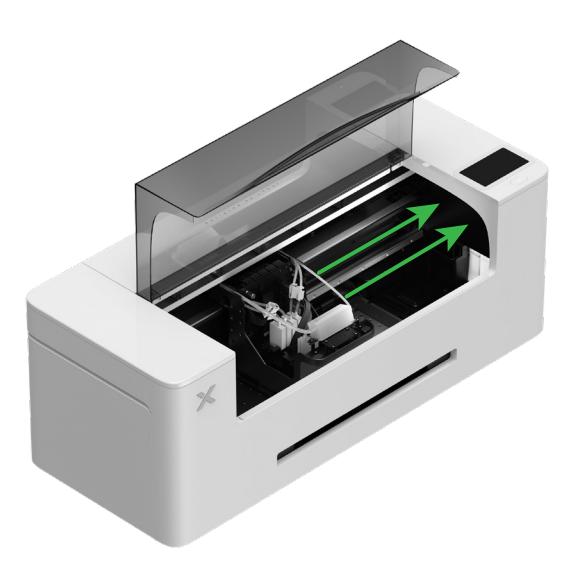

(3) Faites basculer l'interrupteur du rouleau à pince vers le haut pour l'ouvrir

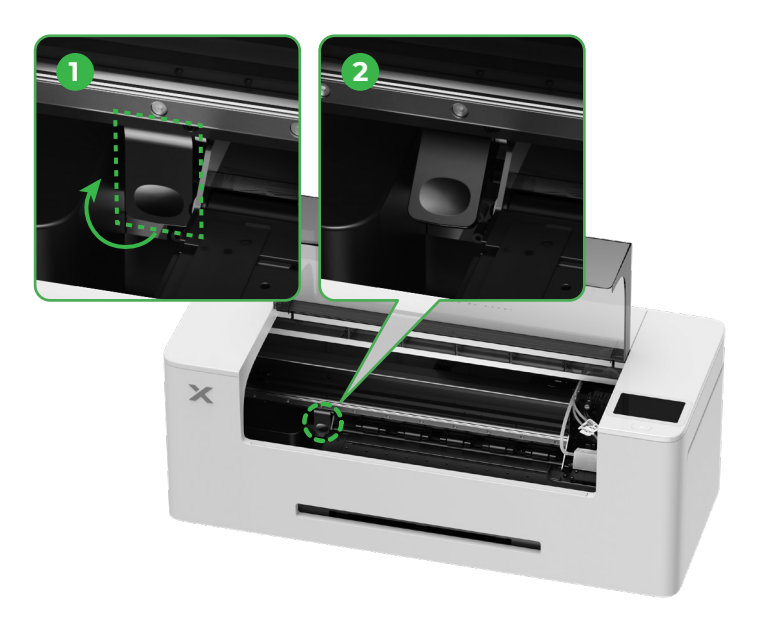

2 Installez le support et le rouleau de film xTool Apparel Printer

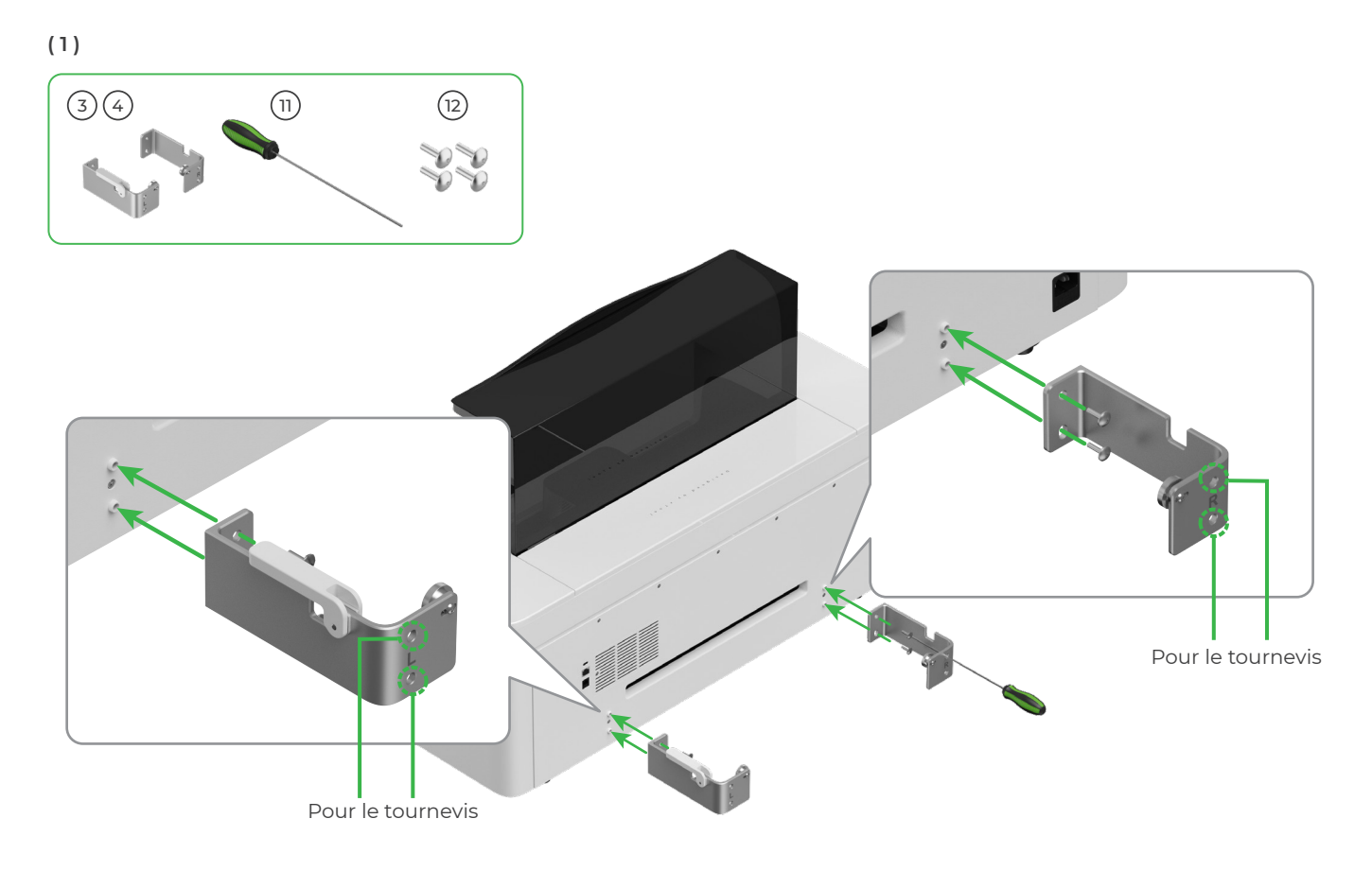

(2)

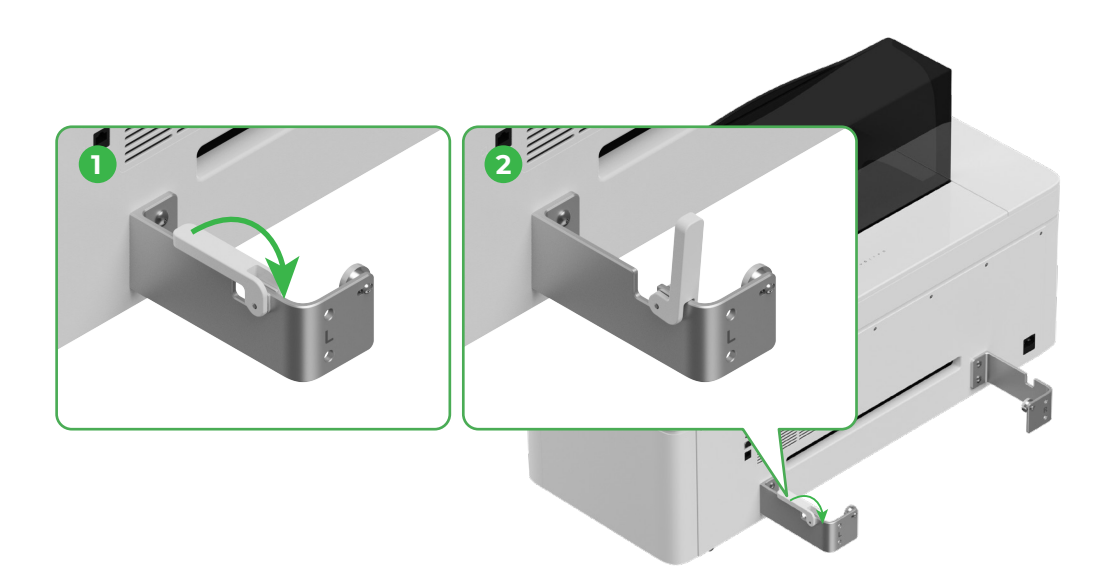

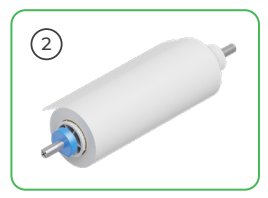

Faites attention à vos mains lorsque vous placez le support.

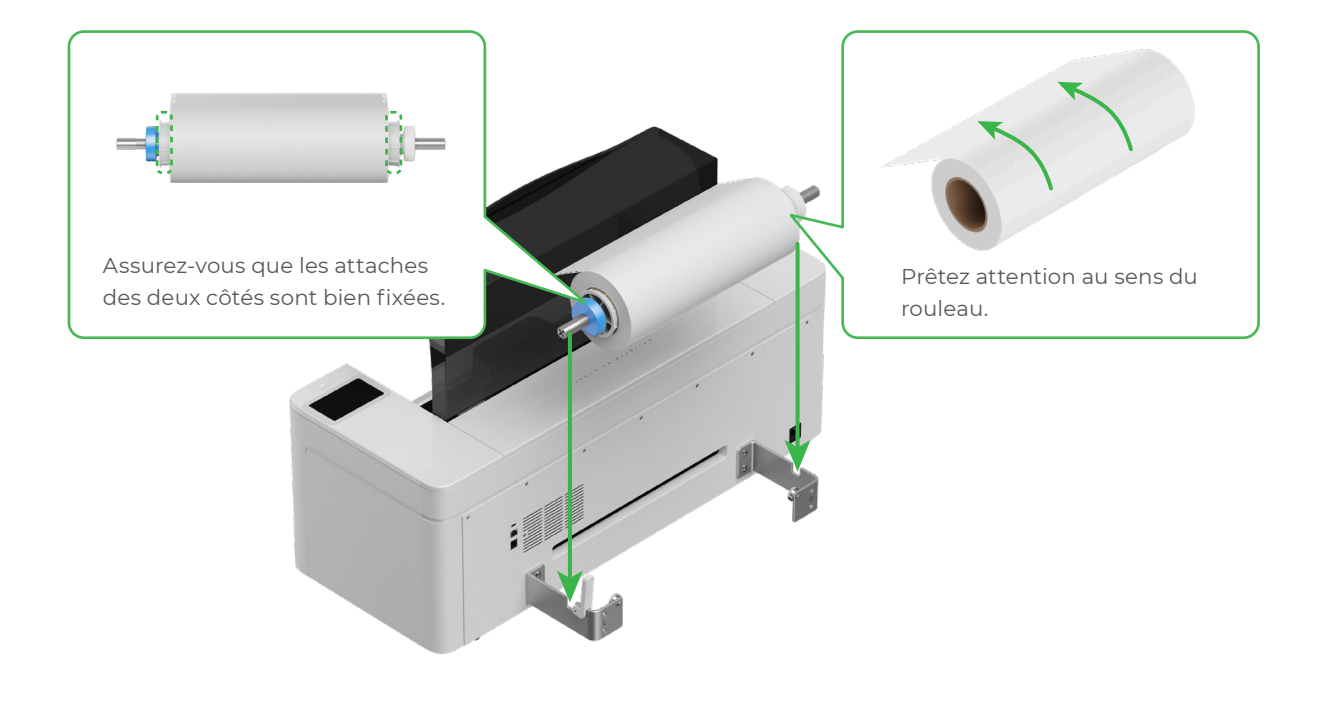

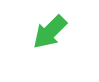

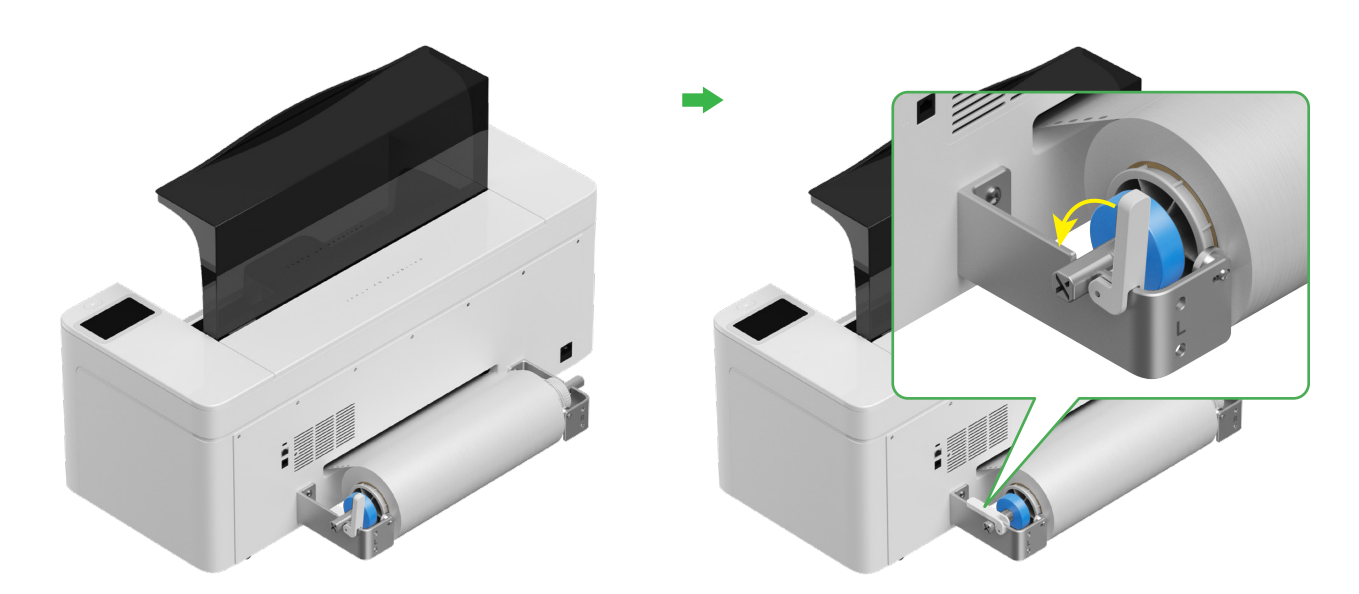

#### **3** Alimentez le film xTool Apparel Printer dans l'imprimante

Assurez-vous que l'autocollant sur le rouleau est retiré avant d'alimenter le film.

Alimentez le film dans l'imprimante via la fente d'alimentation

 $\bigcirc$ 

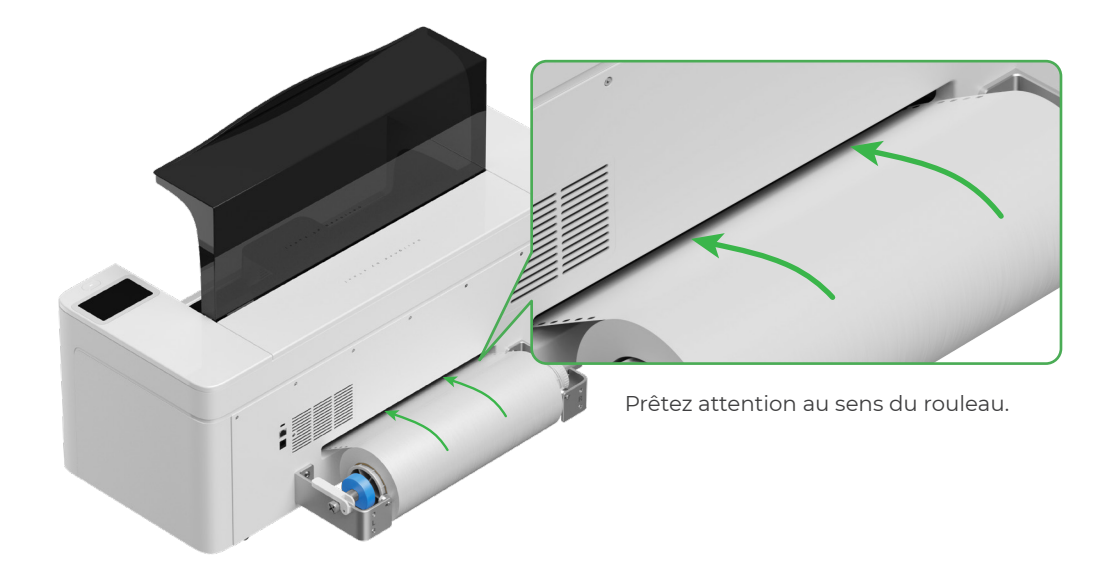

Assurez-vous que le film couvre la position de départ de la surface de traitement, et s'aligne sur la ligne de repère blanche sur la droite.

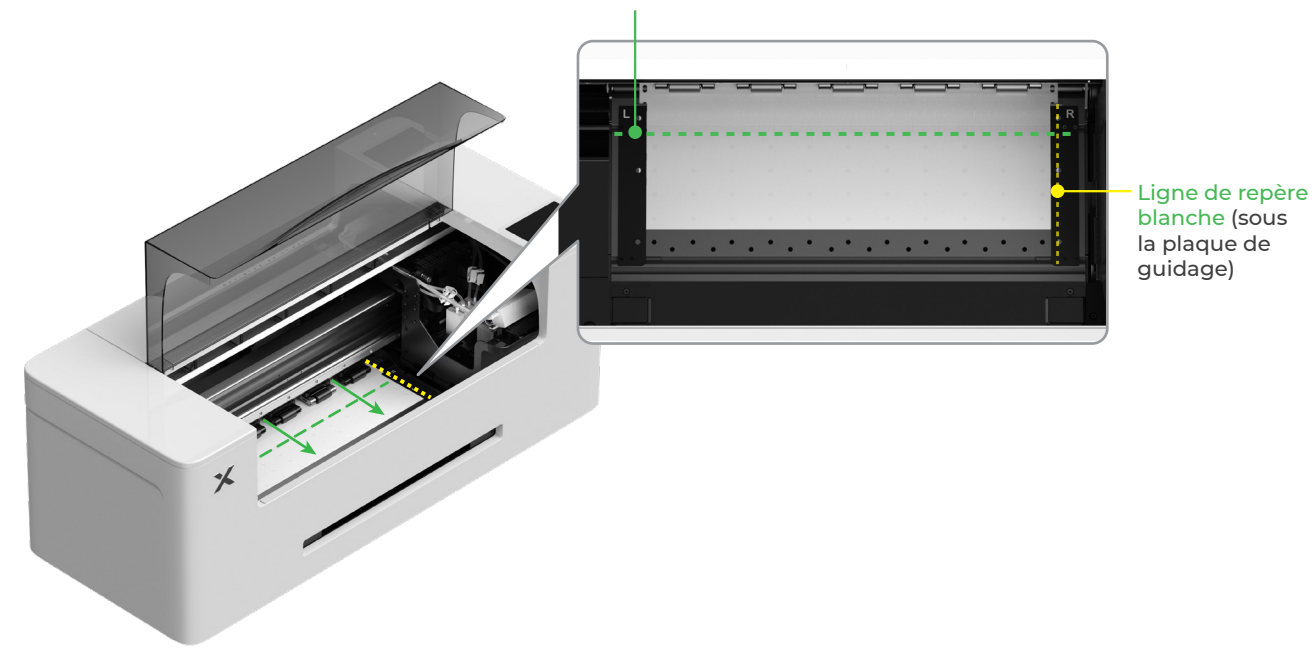

#### Ligne de départ de la surface de traitement

 $\dot{O}$ 

Déplacez les bords des deux côtés du le film vers le milieu des trous de la plaque de guidage. Notez que la distance entre la plaque de guidage et le film ne doit pas être trop ou pas assez importante. Autrement, cela peut causer des problèmes, comme un renflement du film.

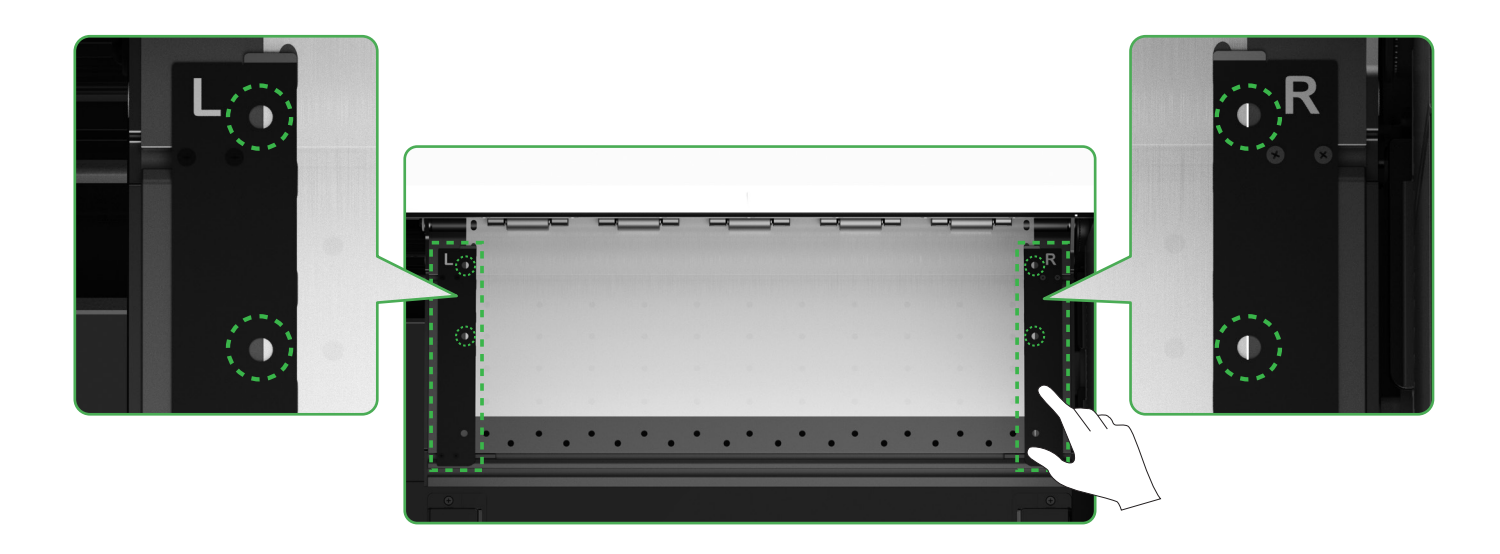

Faites basculer l'interrupteur du rouleau à pince vers le bas

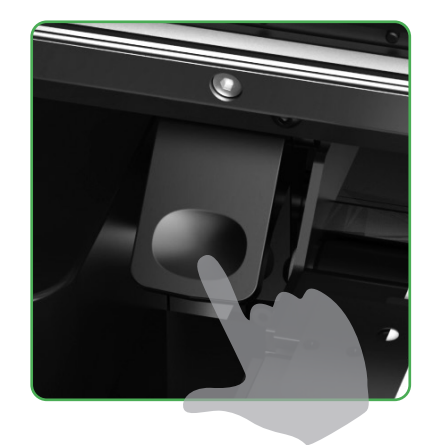

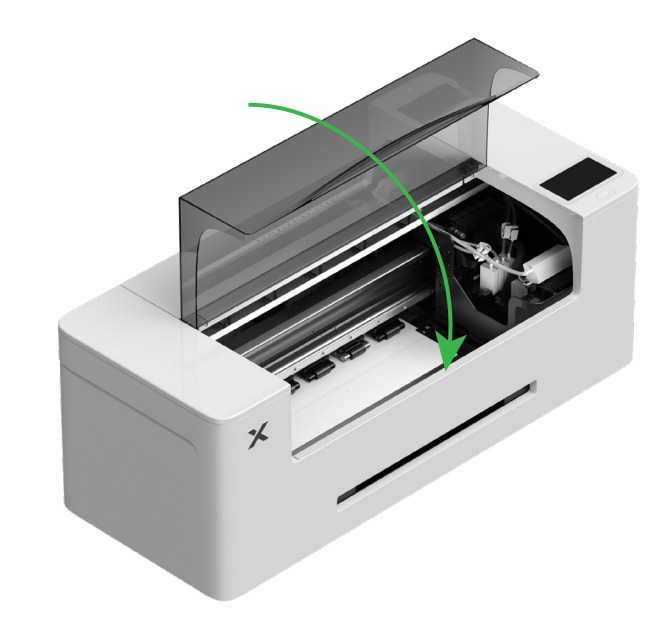

### 4 Remplissez le niveau de liquide hydratant et d'encre

(1) Remplissez le niveau de liquide hydratant dans le réservoir correspondant

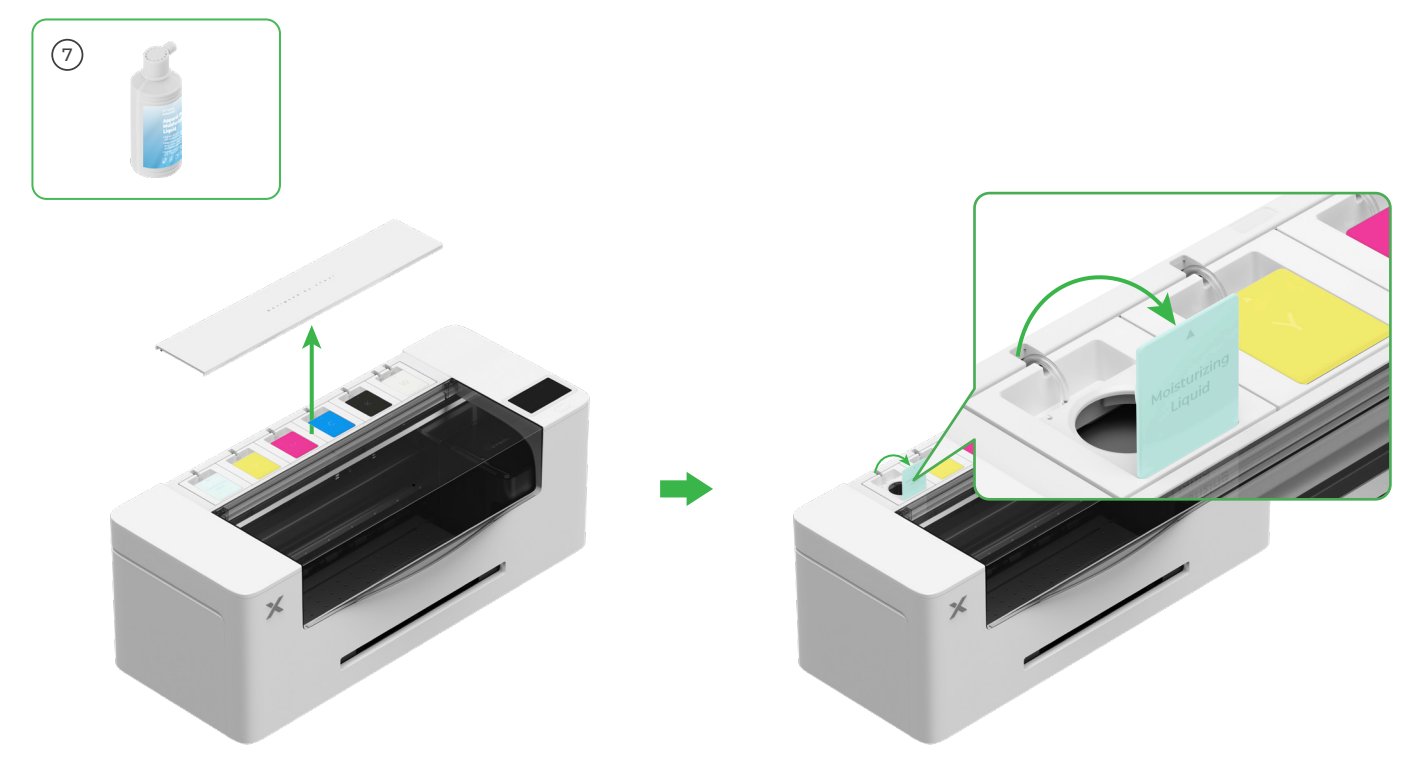

- Remplissez le réservoir de liquide hydratant. Faites attention à ne pas remplir excessivement le réservoir de liquide hydratant (capacité maximale : 1 000 ml).
- Veuillez réserver une quantité appropriée de liquide hydratant pour une maintenance régulière.

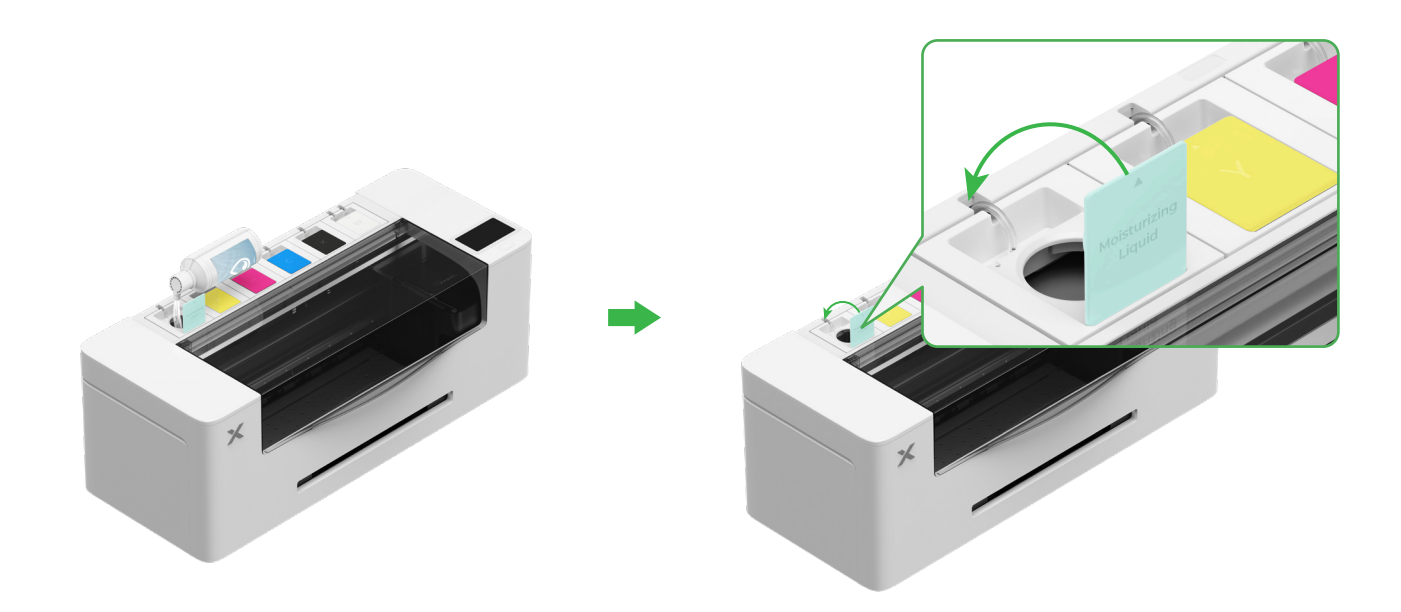

#### (2) Remplissez l'encre dans le réservoir

Il est conseiller de faire preuve de prudence pour éviter de tacher les vêtements lorsque vous remplissez le niveau d'encre. Autrement, cela peut laisser des marques difficiles à nettoyer. 6 Secouez bien avant d'ajouter l'encre blanche. Y – Yellow (jaune) M – Magenta **C** – Cyan K – Black (noir) **W** – White (blanc)

Après avoir ajouté de l'encre, faites attention lorsque vous rouvrirez les réservoirs, car de l'encre peut être projetée à l'intérieur de l'appareil.

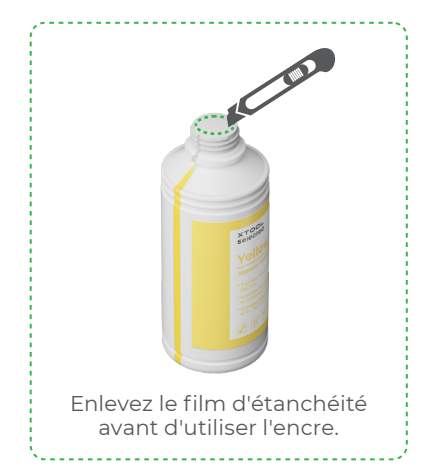

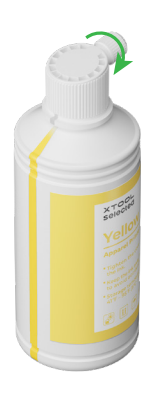

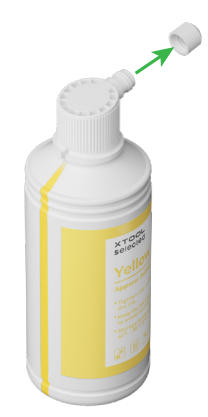

Remplissez les réservoirs d'encre avec la couleur correspondante.

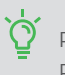

Réservoir d'encre de couleur : 500 ml Réservoir d'encre blanche : 1 000 ml

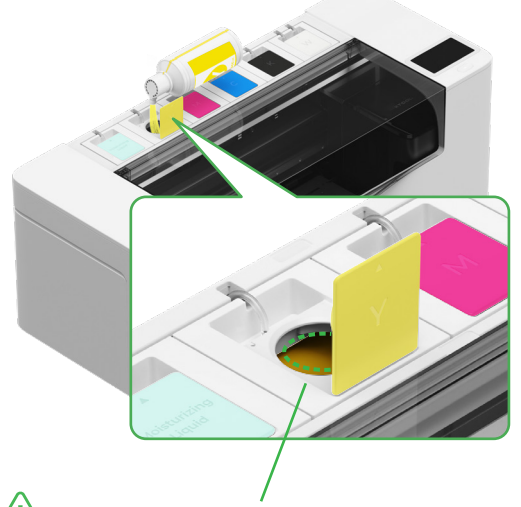

Remarque : Ne remplissez les réservoirs d'encre au-delà du bord.

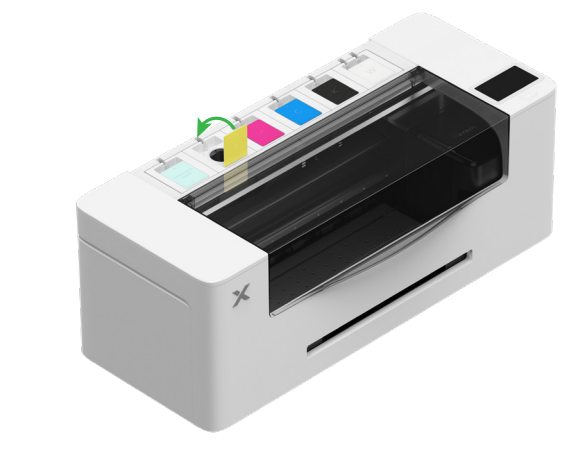

Répétez les étapes ci-dessus pour remplir les quatre autres couleurs d'encre.

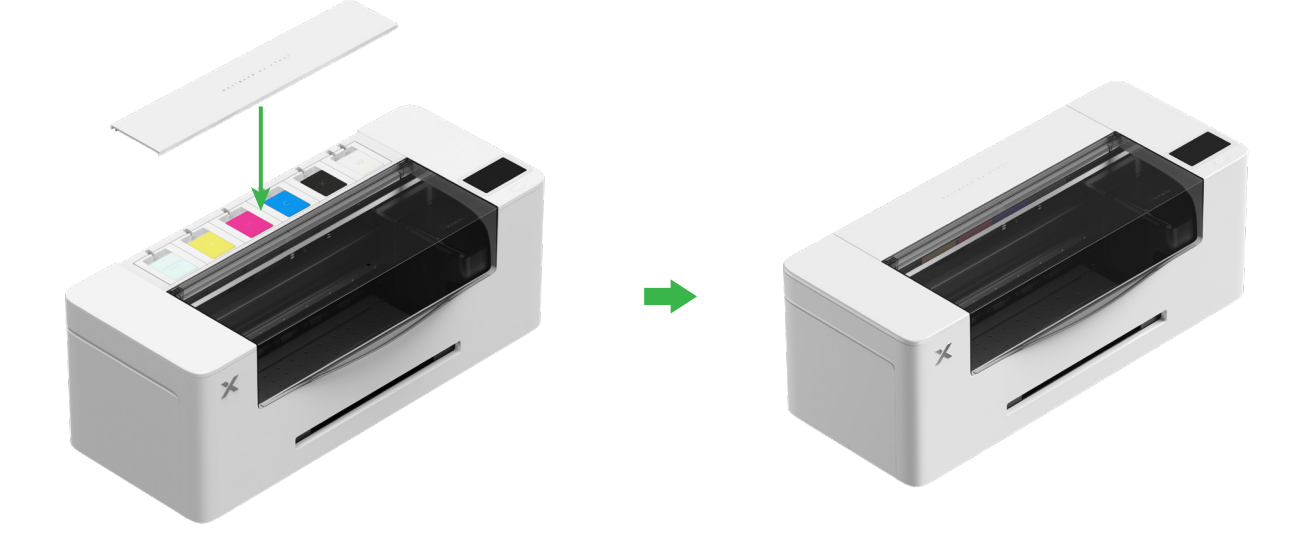

### 5 Installer le plateau de sortie

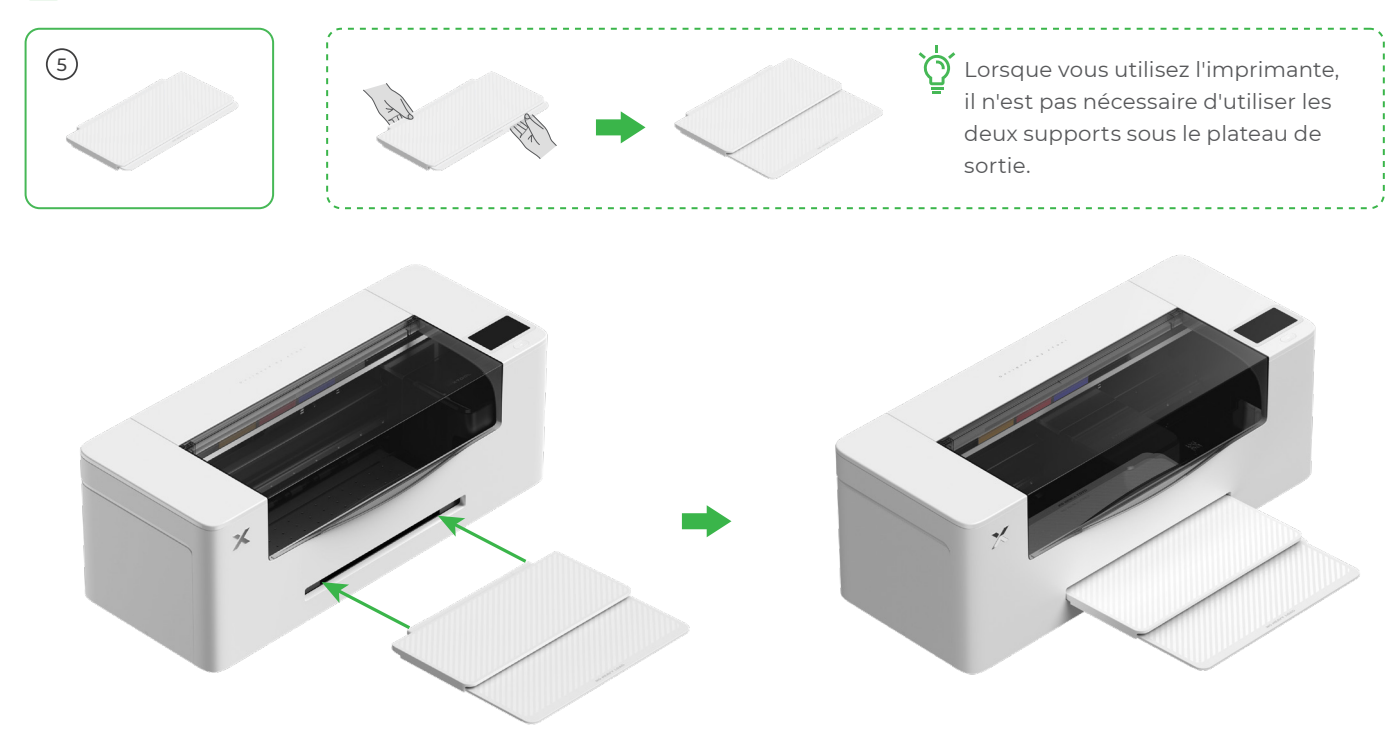

6 Connecter à une alimentation électrique et procéder à la configuration

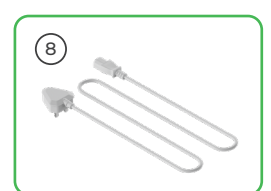

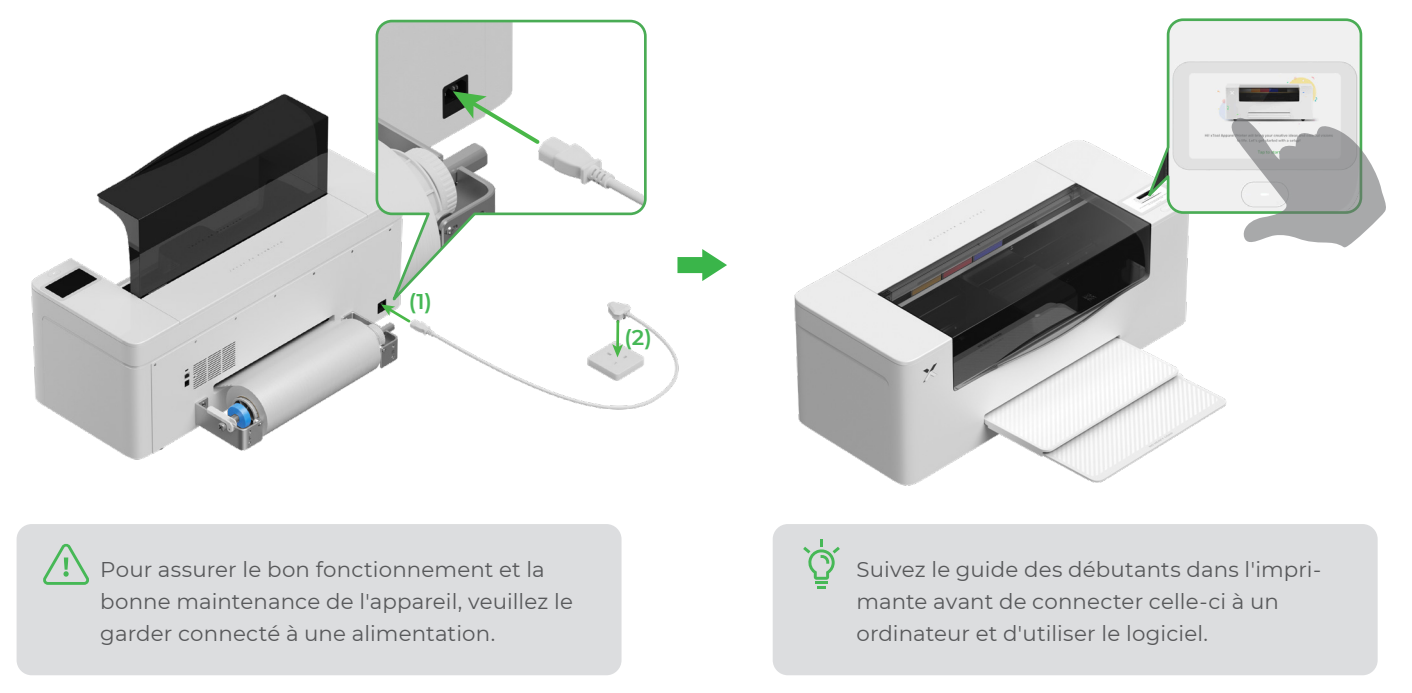

## Utiliser xTool Apparel Printer

#### Procurez-vous le logiciel xTool

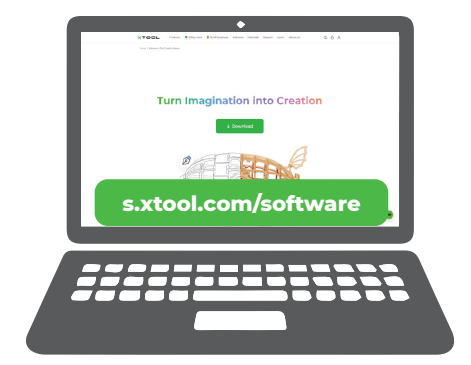

Accédez à **s.xtool.com/software** pour vous procurer le logiciel xTool.

### 2 Connectez xTool Apparel Printer à votre ordinateur

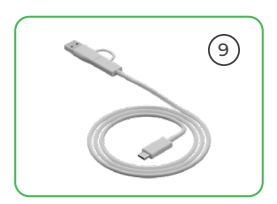

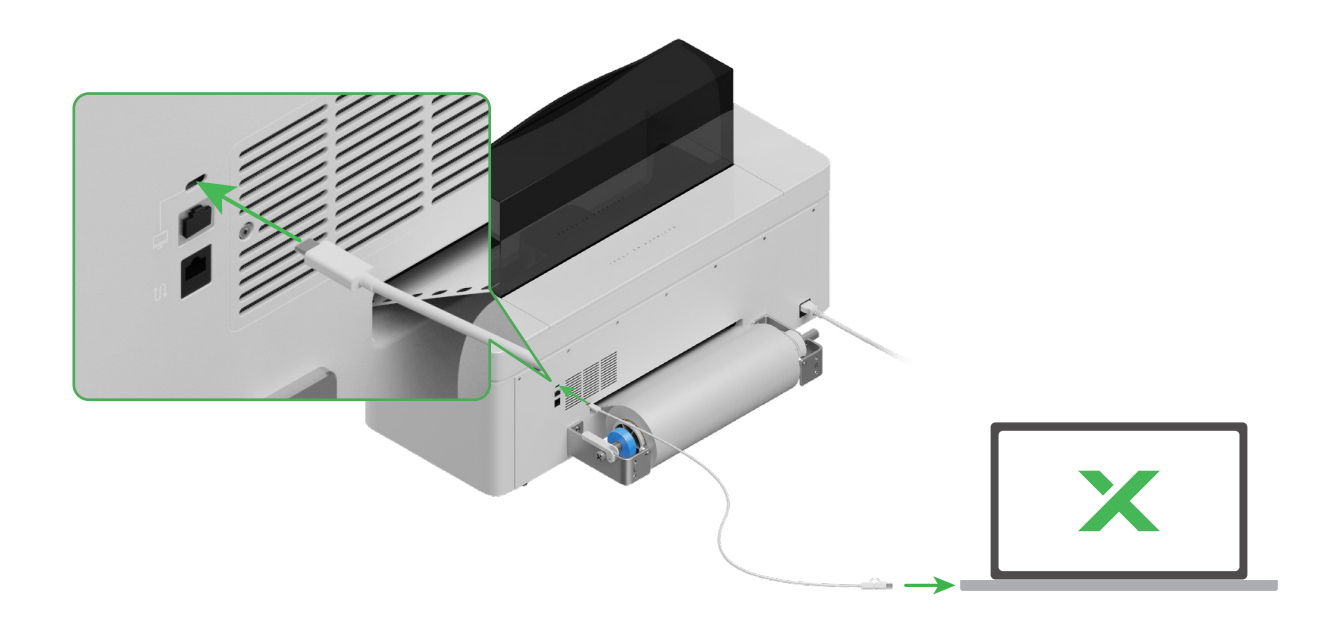

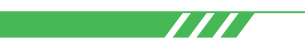

Pour plus d'informations sur la manière de traiter les matériaux avec xTool Apparel Printer et le logiciel, scannez le code QR ou visitez le site **support.xtool.com/article/1783**.

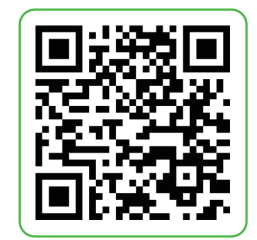

## Description de l'indicateur

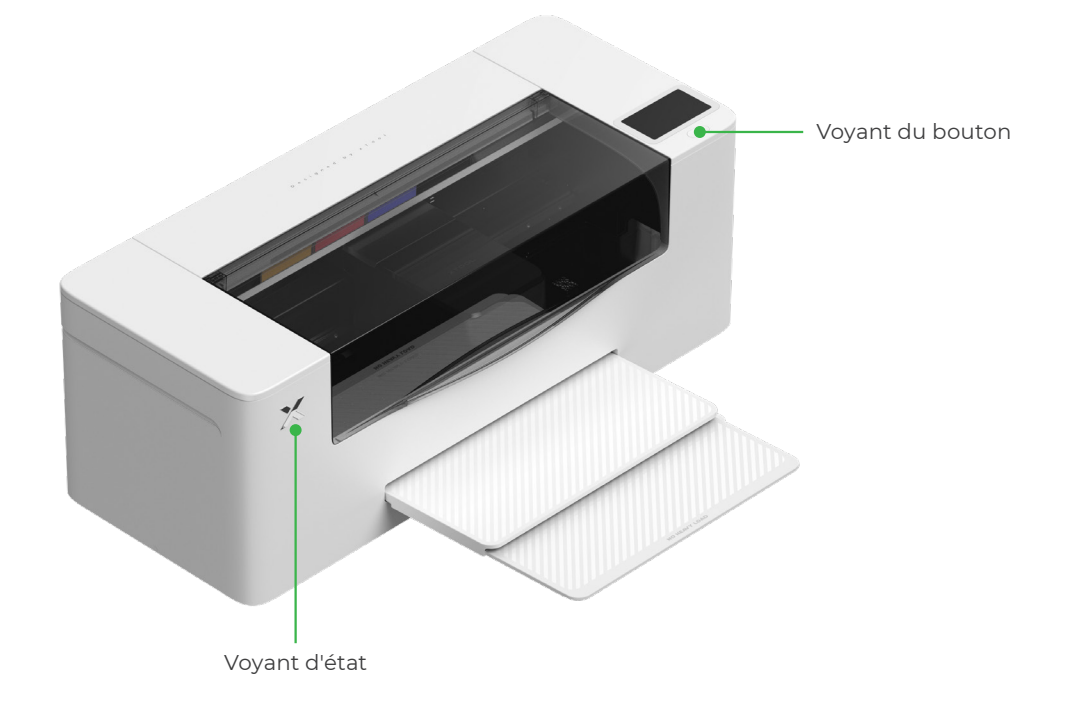

| Voyant du bouton | Voyant d'état             | Intervenants   | État de l'appareil            |
|------------------|---------------------------|----------------|-------------------------------|
| Blanc fixe       | Blanc fixe                | /              | En veille                     |
| S'éteint         | S'éteint                  | /              | En attente                    |
| Blanc fixe       | Vert fixe                 | /              | En cours d'impression         |
| Blanc fixe       | Vert fixe                 | Sonne une fois | Impression en pause           |
| Blanc fixe       | Clignotement lent violet  | Sonne une fois | Mise à jour du micrologiciel  |
| Blanc fixe       | Clignotement lent violet  | Sonne une fois | Calibrer la tête d'impression |
| Blanc fixe       | Clignotement lent violet  | Sonne une fois | Nettoyer la tête d'impression |
| Blanc fixe       | Clignotement rouge rapide | Sonne une fois | Une exception s'est produite  |